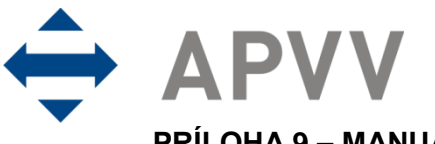

PRÍLOHA 9 – MANUÁL K ELEKTRONICKÉMU SYSTÉMU PREDKLADANIA ŽIADOSTÍ NA RIEŠENIE PROJEKTOV

# Obsah

| 1 | ÚVO | D                                                   | 2  |
|---|-----|-----------------------------------------------------|----|
|   | 1.1 | Konvencie použité v tomto manuáli                   | 2  |
|   | 1.2 | Požiadavky na technické vybavenie používateľa       | 2  |
|   | 1.3 | Overenie bezpečnosti spojenia                       | 2  |
| 2 | ÚVO | D DO PRÁCE S PORTÁLOM APVV                          | 4  |
|   | 2.1 | Registrácia                                         | 4  |
|   | 2.2 | Zabudnuté heslo                                     | 4  |
|   | 2.3 | Prihlásenie do systému                              | 5  |
|   | 2.4 | Pracovná plocha                                     | 6  |
|   | 2.5 | Ukončenie práce                                     | 7  |
| 3 | POD | ÁVANIE ŽIADOSTI O FINANCOVANIE PROJEKTU             | 7  |
|   | 3.1 | Vytvorenie novej žiadosti                           | 8  |
|   |     | 3.1.1 Základné informácie o projekte                | 9  |
|   |     | 3.1.2 Zoznam organizácií                            | 10 |
|   |     | 3.1.3 Riešiteľský kolektív                          | 12 |
|   |     | 3.1.4 Základné informácie o zodpovednom riešiteľovi | 14 |
|   |     | 3.1.5 Informácie o partnerskej organizácii          | 15 |
|   |     | 3.1.6 Ciele a zámery projektu                       | 15 |
|   |     | 3.1.7 Plánovaný rozpočet                            | 15 |
|   |     | 3.1.8 Výstupy projektu                              | 18 |
|   |     | 3.1.9 Harmonogram projektu                          | 19 |
|   |     | 3.1.10 Prílohy projektu                             | 19 |
|   | 3.2 | Podanie/náhľad projektu                             | 21 |
|   | 3.3 | Kroky po odoslaní žiadosti do APVV                  | 22 |
| 4 | VYM | AZANIE PODANEJ ŽIADOSTI                             | 24 |

# 1 Úvod

Máte pred sebou užívateľský manuál pre Portál APVV, ktorý opisuje spôsob práce žiadateľa so systémom na podávanie žiadostí v rámci verejných výziev Agentúry na podporu výskumu a vývoja (agentúra).

#### 1.1 Konvencie použité v tomto manuáli

Čísla a veľké písmená uvedené v texte v okrúhlych zátvorkách "(1)" označujú tlačidlo alebo oblasť príslušného obrázku.

Všetky ukážky obrazoviek systému sú pripravené s použitím odporúčaného internetového prehliadača webových stránok Internet Explorer spoločnosti Microsoft a pre jednotlivé výzvy sa môžu odlišovať.

#### 1.2 Požiadavky na technické vybavenie používateľa

- Windows Vista / Windows 7 a novší
- Internet Explorer 9.0 a vyšší, Mozilla Firefox 4 a vyšší
- Rozlíšenie obrazovky minimálne 1280 x 1024

#### 1.3 Overenie bezpečnosti spojenia

Niektoré z dát, ktoré sa medzi používateľom systému Portál APVV a agentúrou vymieňajú, môžu byť citlivé, preto je celá komunikácia kryptovaná vo forme SSL (Secure Socket Layer). Tento spôsob zabezpečenia zaručuje aj pravosť serverov agentúry a zabraňuje potenciálnemu útočníkovi v podvrhnutí vlastného servera. Používateľ by si mal pred začatím práce skontrolovať, či je jeho prístup k Portálu APVV bezpečný a či naozaj komunikuje so servermi agentúry. Postup je zaznamenaný na nasledujúcich obrázkoch, ktoré platia pre internetový prehliadač Internet Explorer.

| C C C C C C C C C C C C C C C C C C C    | n + ¢                                 |
|------------------------------------------|---------------------------------------|
| 1 2                                      | · · · · · · · · · · · · · · · · · · · |
| Užívateľské meno:                        |                                       |
| Hacio                                    |                                       |
|                                          |                                       |
| LOGIN Zz                                 | apamätať si užívateľské meno          |
| Ak ste posudzovateľ alebo žiadateľ a zat | udli ste heslo, kliknite sem          |
|                                          |                                       |
| Copyright stengl © 2012 All ri           | ghts reserved.                        |
| Powered by ActiveOff                     | ice 4.0                               |
|                                          |                                       |
| ( • )                                    |                                       |

Obrázok 1 – Identifikácia kryptovanej komunikácie

Po vstupe do on-line systému musí adresa v **adresnom riadku** – Obrázok 1 (1) internetového prehliadača začínať https://. Znamená to, že spojenie medzi používateľom a Portálom APVV je šifrované. Na overenie totožnosti servera kliknite na ikonu **zámku** – Obrázok 1 (2).

Okno – Obrázok 2 zobrazuje informácie o bezpečnostnom certifikáte, ktorý agentúre vydala dôveryhodná certifikačná autorita. Agentúra má vydaný certifikát pre všetky domény, na ktorých prevádzkuje elektronické služby. Hovorí o tom položka **Vydaný pre:** \*.apvv.sk. Vydaný certifikát je **platný do** 30. 6. 2020.

| Informá                         | icie o certifikáte                                                               |
|---------------------------------|----------------------------------------------------------------------------------|
| Tento certifiká<br>• Zaručuje i | i <b>t sa bude používať na nasledovné účely:</b><br>dentitu vzdialeného počítača |
| * Podrobnosti ná<br>            | jdete vo vyhlásení certifikačnej autority.<br>•e *.apvv.sk                       |
| Vydavate                        | ": RapidSSL SHA256 CA - G2                                                       |
| Platný od                       | 31. 3. 2017 <b>do</b> 30. 6. 2020                                                |
|                                 | Inštalovať certifikát Vyhlásenie vydavateľa                                      |
| Žalšie informácie o <u>c</u>    | ertifikátoch                                                                     |

Obrázok 2 – Bezpečnostný certifikát

# 2 Úvod do práce s Portálom APVV

#### 2.1 Registrácia

Predpokladom na prihlásenie sa do Portálu APVV je existujúce konto žiadateľa, ktoré systém vytvorí po registrácii do systému Portál APVV. Pri registrácii systém požaduje nasledujúce informácie:

| AGENTÚRA<br>NA PODPORU<br>VÝSKUMU A VÝVOJA | -2                   | Prihlásenie    | Stratené heslo<br>Hľadať | Registrácia | Mapa stránky | 🖂 Kontakt |
|--------------------------------------------|----------------------|----------------|--------------------------|-------------|--------------|-----------|
| ÚVOD GRANTOVÉ SCHÉMY                       | REGISTRÁCIA EXPERTOV |                |                          |             |              |           |
| Registrácia                                |                      |                |                          |             |              |           |
| Meno*                                      | 7                    | Priezvisko*    |                          |             | 1            |           |
| Dátum narodenia*<br>Den 🔹 Mesiac 💌 Rok 💌   |                      | Pohlavie*      |                          |             |              |           |
| Krajina**<br>Slovenská republika           |                      | E-mail (odosie | latela)*                 |             |              |           |
| 1                                          | REGIST               | ROVAŤ          |                          |             |              |           |

Obrázok 3 – Registračný formulár žiadateľa

Po vložení údajov a odoslaní formulára kliknutím na tlačidlo **REGISTROVAŤ** – Obrázok 3 (1), systém na zadaný e-mail odošle aktivačný e-mail, ktorý žiadateľ musí potvrdiť do 14 dní, inak systém konto zruší.

## 2.2 Zabudnuté heslo

Ak ste zabudli svoje heslo, postupujte podľa nasledujúcich krokov:

- 1. Otvorte nové okno internetového prehliadača.
- 2. Zadajte adresu stránky https://portal.apvv.sk/.
- 3. Na zobrazenej stránke kliknite na text s informáciou o zabudnutom hesle Obrázok 4 (1).
- 4. Na ďalšej stránke zadajte svoju už zaregistrovanú e-mailovú adresu Obrázok 5.
- 5. Systém na zadanú adresu zašle e-mail s odkazom na stránku na zmenu hesla. Platnosť zaslaného odkazu je 2 hodiny od odoslania e-mailovej správy. Po uplynutí tohto času nebude možné heslo zmeniť.
- 6. Systém po vložení nového hesla, heslo zmení, vygeneruje e-mail obsahujúci zadané heslo a odošle ho na e-mailovú adresu žiadateľa.

| LOGIN zapamätať si                 | i užívateľské meno                                                                                                    |
|------------------------------------|----------------------------------------------------------------------------------------------------|
| ' alaho žiadatal' a zahudli sta ha | olo klikoite oom                                                                                                    |
| alebu ziaualei a zabuuli sle ile   |                                                                                                    |
|                                    |                                                                                                    |
| t stengl © 2012 All rights reserv  | ed.                                                                                                    |
| owered by ActiveOffice 4.0         |                                                                                                    |
|                                    |                                                                                                    |
|                                    | LOGIN zapamätať si<br>i' alebo žiadateľ a zabudli ste he<br>it stengl © 2012 All rights reserv<br>owered by ActiveOffice 4.0 |

Obrázok 4 – Zmena prihlasovacieho hesla

Projekty výziev výskumu a vývoja, Príloha 9, 4/24

# Nepamätám si svoje heslo

Na získanie nového hesla zadajte prosím Váš prihlasovací e-mail.

| E-mail |  |  |
|--------|--|--|
| ĎALEJ  |  |  |
|        |  |  |

Obrázok 5 – Vloženie emailovej adresy

| Nastavenie nového hesla               |
|---------------------------------------|
| Zadajte nové heslo a potvrdenie hesla |
| Nové heslo                            |
| Potvrdenie hesla                      |
| ZMENIŤ                                |

Obrázok 6 – Vloženie nového hesla

#### 2.3 Prihlásenie do systému

Systém pri prvom prístupe k obsahu stránky vyžaduje prihlásenie používateľa, ktorý už má v systéme vytvorené konto, t. j. bol úspešne zaregistrovaný. Registrácia je opísaná v časti 2.1 Registrácia. Ak už bol používateľ registrovaný, ale nepamätá si heslo, musí mu byť vygenerované nové. Proces generovania nového hesla je opísaný v časti 2.2 Zabudnuté heslo.

Pri prihlásení postupujte podľa týchto krokov:

- 1. Otvorte nové okno internetového prehliadača.
- 2. Zadajte adresu stránky https://portal.apvv.sk/.
- 3. Zobrazí sa stránka s prihlasovacími údajmi (Obrázok 7).
- 4. Zadajte svoje užívateľské meno.
- 5. Zadajte svoje užívateľské heslo.
- 6. Potvrďte zadané prihlasovacie údaje kliknutím na LOGIN.

#### Dôležité!

Pri zadávaní užívateľského mena a hesla buďte opatrní. Rozlišujte medzery, písmená (veľké a malé) a číslice. V prípade, že si neviete rady, kontaktujte vášho administrátora.

| Užívateľské meno: |                              |                                      |             |            |  |
|-------------------|------------------------------|--------------------------------------|-------------|------------|--|
| Heslo:            |                              |                                      |             |            |  |
|                   | LOGIN                        | 📕 zapamäta                           | ť siužívate | eľské meno |  |
|                   |                              |                                      |             |            |  |
| Copyrigh<br>P     | t stengl © 20<br>owered by A | 12 All rights res<br>ctiveOffice 4.0 | erved.      |            |  |

Obrázok 7 – Prihlásenie sa do systému

#### 2.4 Pracovná plocha

Po úspešnom prihlásení sa vám zobrazí samotná stránka Portálu APVV, ktorá má dve časti.

Prvá časť je tzv. záhlavie – Obrázok 8 – Úvodná obrazovka po prihlásení (A), kde sú zobrazené hlavne kategórie, pomocou ktorých sa preklikáte ku konkrétnemu obsahu. V pravej časti záhlavia sa nachádza meno prihláseného používateľa, odhlasovacie tlačidlo a jazyk stránky.

Druhá časť je obsahová – Obrázok 8 (B). V tejto časti budete pristupovať k samotnému obsahu a prípadne ho upravovať. Po prihlásení sa v tejto časti zobrazujú informácie o otvorených výzvach – Obrázok 9 (A), žiadosti, ktoré máte rozpracované – Obrázok 9 (B) a žiadosti , ktoré ste už odoslali – Obrázok 9 (C).

| r∷ Späf na ùvod                                                                    |                                                                | 👗 Z1                  | adatel Testovaci 😃 Logout 🛛 slovensky 🗸 |
|------------------------------------------------------------------------------------|----------------------------------------------------------------|-----------------------|-----------------------------------------|
| <b>⇔APVV</b> Portál APVV                                                           |                                                                |                       |                                         |
| *** Otvorené výzvy Moje žladosti Ročné / Záverečné správy Zmeny v mojich projektoc | h Moje dokumenty                                               |                       | 🔏 Zmena hesla                           |
| Vitajte na portále APVV                                                            |                                                                |                       | Otvoreně výzvy                          |
| OTVORENÉ VÝZVY                                                                     |                                                                |                       | Rozpracované žiadosti                   |
| Po kliknutí na názov výzvy uvidíte náhľad.                                         | В                                                              |                       |                                         |
| Νάzον νýzvy                                                                        | Dátum otvorenia                                                | Dátum a čas uzavretia | Zmeny v mojich projektoch               |
| VV 2014                                                                            | 1. 6. 2014                                                     | 1. 9. 2014 9:00:00    |                                         |
| ROZPRACOVANÉ ŽIADOSTI  Konstruktura čísko projektu uvistle náhřad.                 | ODOSLANÉ ŽIADOSTI     Po kliknutí na číslo projektu uvidite ná | hfad.                 |                                         |
| Číslo projektu Názov projektu                                                      | Čislo projektu                                                 | Názov projektu        |                                         |
| Neexistujú záznamy na zobrazenie.                                                  | Neexistujú záznamy na zobrazenie.                              |                       |                                         |
|                                                                                    |                                                                |                       |                                         |

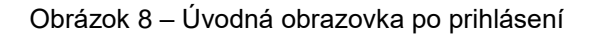

| ∷ Späť na úvod                                                   | 🧘 Ziadatel Ter                                |
|------------------------------------------------------------------|-----------------------------------------------|
| <b>⇔APVV</b> Portál APVV                                         |                                               |
| Otvorené výzvy Moje žiadosti Ročné / Záverečné správy Zmeny v mo | pjich projektoch Moje dokumenty               |
|                                                                  |                                               |
| Vitajte na portále APVV                                          |                                               |
|                                                                  |                                               |
| OTVORENÉ VÝZVY                                                   |                                               |
| Po kliknutí na názov výzvy uvidíte náhľad.                       | A                                             |
| Νάzον νýzνy                                                      | Dátum otvorenia Dátum a čas uzavretia         |
| VV 2014                                                          | 1. 6. 2014 1. 9. 2014 9:00:00                 |
| ROZPRACOVANÉ ŽIADOSTI                                            | ODOSLANÉ ŽIADOSTI                             |
| Po kliknutí na číslo projektu uvidíte náhľad.                    | Po kliknutí na číslo projektu uvidíte náhľad. |
| Číslo projektu Názov projektu 🛛 🖁                                | Číslo projektu <b>C</b> Názov projektu        |
| Neexistujú záznamy na zobrazenie.                                | Neexistujú záznamy na zobrazenie.             |

Obrázok 9 – Základné informácie na úvodnej obrazovke

Projekty výziev výskumu a vývoja, Príloha 9, 6/24

#### 2.5 Ukončenie práce

Prácu s Portálom APVV ukončíte jednoduchým zatvorením okna vášho prehliadača. Predtým však odporúčame, aby ste sa zo stránky odhlásili kliknutím na odhlasovacie tlačidlo **Logout** – Obrázok 10 (1), ktoré sa nachádza v pravom hornom rohu stránky. Po tomto kroku sa vám opäť zobrazí prihlasovacia stránka, čo znamená, že ste sa úspešne odhlásili. Následne môžete zatvoriť okno prehliadača.

| III Spër na úvod 🎎 Ziedatel                                                                    | Festovaci 🕑 Logout slovensky 🗸 |
|------------------------------------------------------------------------------------------------|--------------------------------|
| ↔ APVV Portál APVV                                                                             |                                |
| Otvorené výzvy Moje žiadosti Ročné / Záverečné správy Zmeny v mojich projektoch Moje dokumenty | 🔏 Zmena hesia                  |
|                                                                                                |                                |
| Vitajte na portále APVV                                                                        | Otvorené výzvy                 |
|                                                                                                | 😡 Rozpracované žiadosti        |
| OTVORENE VYZVY                                                                                 | Odoslané žiadosti              |
| Po kliknutí na názov výzvy uvidě náhřad.                                                       |                                |

Obrázok 10 – Odhlásenie sa zo systému

## 3 Podávanie žiadosti o financovanie projektu

Podávanie žiadosti je autorizovaná činnosť, preto musíte byť úspešne zaregistrovaný a prihlásený v systéme. Počas tohto procesu budete zadávať všetky dôležité informácie o projekte, ktoré sú potrebné na úspešné odoslanie žiadosti o financovanie projektu.

Na podanie žiadosti v konkrétnej výzve môžete byť presmerovaný z nasledujúcich zdrojov:

- verejne dostupná časť internetová stránka <u>http://www.apvv.sk/</u>
- autorizovaná časť Portál APVV na stránke <u>https://portal.apvv.sk/</u> v časti Otvorené výzvy

   Obrázok 11 (1). Po kliknutí na tento text sa zobrazí stránka obsahujúca všetky aktuálne otvorené výzvy, v ktorých môžete ako žiadateľ podať žiadosť Obrázok 12.

| ✦APVV Portál APVV                                      |               |                          |                           |                |  |  |  |
|--------------------------------------------------------|---------------|--------------------------|---------------------------|----------------|--|--|--|
| Ctvorené výzvy                                         | Moje žiadosti | Ročné / Záverečné správy | Zmeny v mojich projektoch | Moje dokumenty |  |  |  |
| 1                                                      |               |                          |                           |                |  |  |  |
| Vitajte na portále APVV                                |               |                          |                           |                |  |  |  |
| _                                                      |               |                          |                           |                |  |  |  |
| OTVORENÉ VÝZVY                                         |               |                          |                           |                |  |  |  |
| Obrázok 11 – Úvodná obrazovka po prihlásení do systému |               |                          |                           |                |  |  |  |

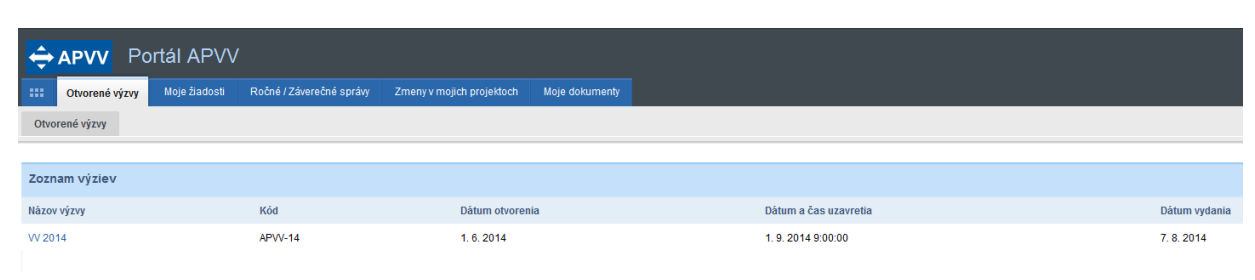

Obrázok 12 – Otvorené výzvy

#### 3.1 Vytvorenie novej žiadosti

V prvom kroku vytvorenia žiadosti si vyberte výzvu, v rámci ktorej chcete podať žiadosť. Výber uskutočníte kliknutím na názov výzvy v časti **Otvorené výzvy** – Obrázok 13 (1).

| 🔶 APVV         | Portál APVV      | /                        |                           |                 |               |
|----------------|------------------|--------------------------|---------------------------|-----------------|---------------|
| Utvorené výz   | vy Moje žiadosti | Ročné / Záverečné správy | Zmeny v mojich projektoch | Moje dokumenty  |               |
| Otvorené výzvy |                  |                          |                           |                 |               |
|                |                  |                          |                           |                 |               |
| Zoznam výziev  |                  |                          |                           |                 |               |
| Názov výzvy    | Kód              | Dátum otvorenia          | Dátum a                   | a čas uzavretia | Dátum vydania |
| VV 2014        | APVV-14          | 1. 6. 2014               | 1. 9. 201                 | 4 9:00:00       | 7. 8. 2014    |
| 1              |                  |                          |                           |                 |               |

Obrázok 13 – Výber otvorenej výzvy

Následne budete presmerovaný na stránku obsahujúcu základné informácie o výzve a podklady priložené k danej výzve. Na vytvorenie novej žiadosti kliknite na jedno z tlačidiel **Vytvoriť novú žiadosť** – Obrázok 14 (1), podľa toho, o aký typ projektu sa jedná.

| Formuláre a elektronický systém                  |                                                                         |
|--------------------------------------------------|-------------------------------------------------------------------------|
| Základný výskum:<br>Aplikovaný výskum:<br>Vývoj: | Vytvoriť novú žiadosť<br>Vytvoriť novú žiadosť<br>Vytvoriť novú žiadosť |
| Zverejnenie rozhodnutia o žiadostiac             | h                                                                       |
|                                                  |                                                                         |
| Staršie dokumenty                                |                                                                         |
|                                                  |                                                                         |
| FAQ                                              |                                                                         |

Obrázok 14 – Vytvorenie novej žiadosti

Po kliknutí sa vytvorí nová žiadosť a zobrazia sa základné informácie o projekte, ktoré je potrebné zadať – Obrázok 15 (A) a záhlavie obsahujúce všetky časti samotnej žiadosti – Obrázok 15 (B). Medzi jednotlivými časťami žiadosti sa môžete ľubovoľne prepínať a priebežne vkladať potrebné informácie.

| ✦APVV Portál APVV                                                                                                    |   |
|----------------------------------------------------------------------------------------------------|---|
| Otvorené výzvy         Moje žiadosti         Ročné / Záverečné správy         Zmeny v mojich projektoch         Moje dokumenty                                                              |   |
| Otvorené výzvy                                                                                                    |   |
|                                                                                                    | _ |
| Projekt: - APVV-14-NEWPROJECT-3742                                                                                                    | _ |
| 🛓 Základné informácie o projekte 🛕 Zoznam organizácii 🛕 Zoznam riešiteľov 🛕 Základné informácie o zodpovednom riešiteľovi 🛕 Ciele a zámery projektu 🛕 Plánovaný rozpočet 🛕 Výslupy projektu |   |
| A Harmonogram projektu Povinné prílohy 🛆 Vloženie príloh Podanie žiadosti B                                                                                                    |   |
| Základné informácie o projekte                                                                                                    | 1 |
| Názov projektu:                                                                                                    |   |
| Project title:                                                                                                    |   |
| Akronym: Acronym:                                                                                                    |   |
| Odbor vedy a techniky: nezadaná hodnota                                                                                                    |   |
| Začiatok riešenia projektu: 🔽 🕺 Koniec riešenia projektu: 🔽                                                                                                    |   |
| Anotácia (SK):                                                                                                    |   |
|                                                                                                    |   |
| Annotation:                                                                                                    |   |
|                                                                                                    |   |
|                                                                                                    |   |
| Uložiť a pokračovať A                                                                                                    |   |
| Ďalej >                                                                                                    |   |

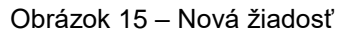

## Dôležité!

Všetky položky v obsahovej časti žiadosti – Obrázok 15 (A) – s modrým podfarbením sú povinné. Odporúčame si priebežne ukladať projekt aj v prípade ak ste všetky povinné polia nevyplnili. Na nevyplnené povinné údaje Vás systém upozorní oranžovou farbou záhlavia danej časti.

Všetky časti žiadosti zobrazené v záhlaví – Obrázok 15 (B) – sú zvýraznené oranžovou farbou spolu s obrázkom trojuholníka s výkričníkom dovtedy, kým ich obsah nebude korektne vyplnený. Žiadosť môžete odoslať až potom, keď budú zadané všetky povinné údaje korektne a všetky časti žiadosti v záhlaví budú modré.

## 3.1.1 Základné informácie o projekte

Základné informácie o projekte obsahujú nasledujúce položky – všetky sú povinné:

- Názov projektu
- Project title názov projektu v anglickom jazyku
- Akronym
- Acronym akronym projektu v anglickom jazyku
- Odbor vedy a techniky
- Začiatok riešenia projektu
- Koniec riešenia projektu
- Anotácia
- Annotation anotácia projektu v anglickom jazyku

Po zadaní všetkých údajov kliknite na **Uložiť a pokračovať** – Obrázok 16 – Základné informácie o projekte (1) a vzápätí budete presmerovaný na ďalšiu časť žiadosti.

| Základné informácie o pro   | jekte            |                           |     |   |
|-----------------------------|------------------|---------------------------|-----|---|
| Názov projektu:             |                  |                           |     |   |
| Project title:              |                  |                           |     |   |
| Akronym:                    |                  | Acronym:                  |     |   |
| Odbor vedy a techniky:      | nezadaná hodnota |                           |     | ~ |
| Začiatok riešenia projektu: | İ 🗰 🗙            | Koniec riešenia projektu: | 🗎 🗶 |   |
| Anotácia (SK):              |                  |                           |     |   |
|                             |                  |                           |     |   |
| Annotation:                 |                  |                           |     |   |
|                             |                  |                           |     |   |
| ,                           |                  |                           |     |   |
| Uložiť a pokračovať         | 1                |                           |     |   |

Obrázok 16 – Základné informácie o projekte

#### 3.1.2 Zoznam organizácií

V tejto časti vyberte z registra organizácií všetky organizácie podieľajúce sa na projekte. Register organizácií sa zobrazí kliknutím na **Vybrať** – Obrázok 17 (1).

| Pridať zo zoznamu<br>Vybrať<br>1  |                  |         |     |         |           |
|-----------------------------------|------------------|---------|-----|---------|-----------|
| Názov organizácie                 | Rola organizácie | Fakulta | IČO | Fakulta | Akcia     |
| Neexistujú záznamy na zobrazenie. |                  |         |     |         |           |
| < Naspať                          |                  |         |     |         | 2 Ďalej > |

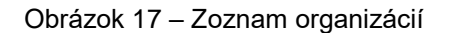

Následne sa zobrazí zoznam všetkých vysokých škôl, fakúlt, ústavov SAV a iných organizácií, z ktorých si môžete vybrať – Obrázok 18.

| Ē                  |                                                                     |                               |                    |                |                                                         |                               | S                                         |    | ×  |
|--------------------|---------------------------------------------------------------------|-------------------------------|--------------------|----------------|---------------------------------------------------------|-------------------------------|-------------------------------------------|----|----|
| Zoznar             | n organizácií                                                       |                               |                    |                |                                                         |                               |                                           | -  | ~  |
| Hl'adat<br>Typ org | 'text:<br>janizácie: Vysok<br>(Hľada                                | á škola<br>aj Zruš filto<br>2 | er                 | 1              |                                                         |                               |                                           |    | =  |
| Vybrať             | Názov                                                               | Typ<br>organizácie            | Právna<br>forma    | IČO            | Adresa                                                  | Fakulta                       | Adresa fakulty                            |    |    |
| <b>@</b> 3         | Akadémia ozbrojených síl<br>generála Milana Rastislava<br>Štefánika | Vysoká<br>škola               | Právnická<br>osoba | 37910337       | Demänová 393, 03106<br>Liptovský Mikuláš,               |                               |                                           |    |    |
|                    | Akadémia Policajného zboru<br>v Bratislave                          | Vysoká<br>škola               | Právnická<br>osoba | 00735779       | Sklabinská 1, 83517<br>Bratislava,                      |                               |                                           |    |    |
|                    | Akadémia umení v Banskej<br>Bystrici                                | Vysoká<br>škola               | Právnická<br>osoba | 31094970       | Jána Kollára 22, 97401<br>Banská Bystrica,              |                               |                                           |    |    |
|                    | Akadémia umení v Banskej<br>Bystrici                                | Vysoká<br>škola               | Právnická<br>osoba | 31094970       | Jána Kollára 22, 97401<br>Banská Bystrica,              | Fakulta dramatických<br>umení | Horná 95, 97401<br>Banská Bystrica 1,     |    |    |
|                    | Akadémia umení v Banskej<br>Bystrici                                | Vysoká<br>škola               | Právnická<br>osoba | 31094970       | Jána Kollára 22, 97401<br>Banská Bystrica,              | Fakulta múzických umení       | J.Kollára 22, 97401<br>Banská Bystrica 1, |    |    |
|                    | Akadémia umení v Banskej<br>Bystrici                                | Vysoká<br>škola               | Právnická<br>osoba | 31094970       | Jána Kollára 22, 97401<br>Banská Bystrica,              | Fakulta výtvarných umení      | J.Kollára 28, 97401<br>Banská Bystrica 1, |    |    |
|                    | BRATISLAVSKÁ<br>MEDZINÁRODNÁ ŠKOLA<br>LIBERÁLNYCH ŠTÚDIÍ n. o.      | Vysoká<br>škola               | Právnická<br>osoba | 37924133       | Grösslingova 53, 81109<br>Bratislava-Staré Mesto,       |                               |                                           |    |    |
|                    | Dubnický technologický<br>inštitút v Dubnici nad Váhom              | Vysoká<br>škola               | Právnická<br>osoba | 36342645       | Dukelská štvrť 1404/613,<br>01841 Dubnica nad<br>Váhom, |                               |                                           | •  | ~  |
| select.as          | spx?Module=Contacts&Page=                                           | CompanyBran                   | chincludeMair      | List&ControlID | =contentData_companylist_                               | popupCompanyBranch&Pro        | jectID=2042&Status                        | =a | .H |

Obrázok 18 – Výber z registra organizácií

Vyhľadávanie v registri prebieha tak, že do políčka **Hľadať text** – Obrázok 18 (1) zadáte hľadaný text s diakritikou a kliknete na **Hľadaj** – Obrázok 18 (2). Následne sa zoznam organizácií aktualizuje a systém zobrazí výsledok vyhľadávania.

Ak nájdete žiadateľskú alebo spoluriešiteľskú organizáciu, výber najskôr potvrďte kliknutím na symbol v zelenom poli – Obrázok 18 (3) a vzápätí sa zobrazia ďalšie informácie o vybranej organizácii. Ak sú tieto informácie správne, zvoľte rolu vybranej organizácie v projekte – Obrázok 19 (2) a definitívne potvrďte kliknutím na **Vložiť výber do zoznamu** – Obrázok 19 (1).

#### Dôležité!

Po výbere fakulty vysokej školy ako žiadateľskej alebo spoluriešiteľskej organizácie je v detailnom zobrazení informácii a vo vygenerovanom PDF žiadosti adresa vysokej školy a adresa fakulty totožná.

| Pridať zo zoznamu     |                                   |                     |                                         |
|-----------------------|-----------------------------------|---------------------|-----------------------------------------|
| Typ organizácie:      | Vysoká škola                      | IČO:                | 31094970                                |
| Názov organizácie:    | Akadémia umení v Banskej Bystrici | Adresa organizácie: | Jána Kollára 22, 97401 Banská Bystrica, |
| Fakulta:              | Fakulta dramatických umení        | Adresa fakulty:     | Jána Kollára 22, 97401 Banská Bystrica, |
| Rola organizácie:     | Žiadateľ                          |                     | 2                                       |
| Vložiť výber do zozna | mu 1                              |                     |                                         |
| Vybrať Zrušiť         |                                   |                     |                                         |

Obrázok 19 – Potvrdenie výberu organizácie

Ak dodatočne zistíte, že organizácia, ktorú ste vložili do žiadosti je nesprávna, môžete ju zo žiadosti vymazať kliknutím na symbol koša – Obrázok 20 (2) a výber zopakovať. Vymazanie organizácie je umožnené iba v prípade, že k danej organizácii nemáte ešte priradeného žiadneho člena riešiteľského kolektívu a žiaden vytvorený finančný plán.

| Názov organizácie | Rola organizácie | Fakulta | IČO      | Fakulta | Akcia   |
|-------------------|------------------|---------|----------|---------|---------|
| ACP AuComp s.r.o. | Žiadateľ         | Iné     | 35829583 |         |         |
|                   |                  |         |          |         | 1 2     |
| < Naspäť          |                  |         |          |         | Ďalej > |

Obrázok 20 – Vymazanie organizácie zo žiadosti

Ak dodatočne zistíte, že ste organizácii priradili nesprávnu rolu, môžete ju zmeniť kliknutím na symbol papiera s ceruzkou – Obrázok 20 (1).

Ak sa v registri organizácií žiadaná organizácia nenachádza, požiadajte o pridanie novej organizácie do registra zaslaním žiadosti o registráciu organizácie na adresu info@apvv.sk.

#### Dôležité!

Registrovaná organizácia musí mať platné osvedčenie o spôsobilosti vykonávať výskum a vývoj podľa § 26a ods. 11 alebo 12 zákona č. 172/2005 Z. z. v znení neskorších predpisov.

Ak chcete pokračovať v zadávaní údajov do žiadosti kliknite na **Ďalej** – Obrázok 17 (2) alebo na názov ktorejkoľvek časti žiadosti v záhlaví – Obrázok 15 (B).

#### 3.1.3 Riešiteľský kolektív

V tejto časti zadajte informácie o všetkých členoch riešiteľského kolektívu.

Členov riešiteľského kolektívu môžete pridávať pre tieto kategórie:

- Zodpovedný riešiteľ povinne musíte zadať jedného člena
- Člen RK môžete zadať až 1000 členov
- Ostatný riešiteľ môžete zadať až 1000 členov, pridávajú sa iba zadaním počtu členov a ich riešiteľskej kapacity - Obrázok 21 (2) a kliknutím na Uložiť - Obrázok 21 (3)
- Člen RK Doktorand môžete zadať až 1000 členov
- Člen RK Postdoktorand môžete zadať až 1000 členov
- Člen RK Re-integrovaný nemôžete zadať
- Člen RK Mladý vedecký pracovník do 35 rokov môžete zadať až 1000 členov

| Zodpovedný I<br>Zodpovedný I<br>Člen RK<br>Ostatný rešit<br>Člen RK - Do<br>Člen RK - Re<br>Člen RK - Mi<br>Organizácie t<br>+ Pridať | riešiteľ<br>riešiteľ partners<br>eľ<br>ktorand<br>stdoktorand<br>-integrovaný<br>adý vedecký pr.<br>jež riešiteľa<br>1 | kej organizácie<br>acovník do 35 rokov | Počet<br>0 Z<br>0 Z<br>0 Z<br>0 Z<br>0 Z<br>0 Z<br>0 Z<br>1 Z | min - max<br>1 - 1<br>0 - 0<br>0 - 1000<br>0 - 1000<br>0 - 1000<br>0 - 1000<br>0 - 1000<br>1<br>1 |           |                 |                 |        |         |
|----------------------------------------------------------------------------------------------------|----------------------------------------------------------------------------------------------------|----------------------------------------|---------------------------------------------------------------|---------------------------------------------------------------------------------------------------|-----------|-----------------|-----------------|--------|---------|
| Meno                                                                                                    | Rola                                                                                                    | Pohlavie                               | Dátur                                                         | n narodenia                                                                                       | i i       | Organizácia     | Telefón (mobil) | E-mail | Akcia   |
| Neexistujú zázn                                                                                                    | amy na zobraz                                                                                                    | enie.                                  |                                                               |                                                                                                   |           |                 |                 |        |         |
| Počet ostatnýc<br>Riešiteľská ka                                                                                                    | ch riešiteľov<br>pacita pre osta                                                                                       | tných riešiteľo                        |                                                               |                                                                                                   | 2         |                 |                 |        |         |
|                                                                                                    | Uložiť                                                                                                    | 3                                      |                                                               |                                                                                                   |           |                 |                 | . (    |         |
| < Naspäť                                                                                                    |                                                                                                    |                                        |                                                               |                                                                                                   |           |                 |                 | 4      | Dalej > |
|                                                                                                    |                                                                                                    |                                        |                                                               | Obr                                                                                               | ázok 21 – | Zoznam riešiteľ | ov              |        |         |

Ak chcete pridať nového člena riešiteľského kolektívu kliknite na **Pridať** – Obrázok 21 (1) a zadajte všetky informácie o novom členovi – Obrázok 22. V položke organizácia vyberte názov organizácie, pod ktorú daný člen patrí. Po zadaní údajov vložíte člena riešiteľského kolektívu do zoznamu kliknutím na **Uložiť** – Obrázok 22 (1).

| <ul> <li>Typ člena riešiteľského kole</li> </ul> | ktívu —             |      |                          |                    |   |
|--------------------------------------------------|---------------------|------|--------------------------|--------------------|---|
| Organizácia:                                     | nezadaná hodnota    |      |                          | •                  |   |
|                                                  | Vyberte organizáciu |      |                          |                    |   |
| Dele o vie žiteľelo se belebiú o o               | Člon PK             |      |                          | τ                  |   |
| Rola v nesiterskom kolektive:                    | Ciell KK            |      |                          |                    | 1 |
| Meno:                                            |                     |      | Priezvisko:              |                    |   |
|                                                  | Zadajte meno        |      |                          | Zadajte priezvisko |   |
| Pohlavie: 🔍 Žena 🔍 Muž                           | Weborto poblavio    |      | Národnosť:               | nezadaná hodnota 🔻 |   |
|                                                  | vyberte pornavie    |      | Naroanost.               | Vyberte národnosť  | 1 |
|                                                  |                     |      |                          |                    | 1 |
| Titul pred menom:                                | nezadana nodnota 🔻  |      | Titul za menom:          | nezadana nodnota 🔻 | l |
| Titul pred menom 2:                              | nezadaná hodnota 🔻  |      | Titul za menom 2:        | nezadaná hodnota 🔻 | ] |
| Dátum parodopia:                                 | III v Zadaite d     | átum | Pracovné zaradonie po    |                    |   |
| Datum narouenia.                                 | narodenia           | 1    | projekte:                |                    |   |
| T-1-11                                           |                     |      | A 4 - 6 15               |                    | ٦ |
| Teletonne cisio:                                 |                     |      | MODII:                   |                    |   |
| Fax:                                             |                     |      | E-mail:                  |                    | 1 |
|                                                  |                     |      |                          |                    | _ |
|                                                  |                     |      |                          |                    |   |
| Zameranie                                        |                     |      |                          |                    |   |
| Odbor VaV:                                       | nezadaná hodnota    |      |                          | ۲                  |   |
|                                                  |                     |      |                          |                    |   |
| Vedna oblasť:                                    |                     |      | Skupina vedných oblasti: |                    |   |
| Sektor:                                          | nezadaná hodnota 🔻  |      |                          |                    |   |
|                                                  |                     |      |                          |                    |   |
|                                                  |                     |      |                          |                    |   |
| Riešiteľská kapacita v hodir                     | nách                |      |                          |                    |   |
| 2019:                                            |                     |      |                          |                    |   |
| 2020:                                            |                     |      |                          |                    |   |
| 2021:                                            |                     |      |                          |                    |   |
| 2022:                                            |                     |      |                          |                    |   |
| 2023:                                            |                     |      |                          |                    |   |
| Celková kapacita hodín:                          |                     |      |                          |                    |   |
|                                                  |                     |      |                          |                    |   |
| Uložiť                                           | Zrušiť              |      |                          |                    |   |

Obrázok 22 – Pridanie nového člena riešiteľského kolektívu

Po pridaní členov do zoznamu ich môžete editovať kliknutím na tlačidlo so symbolom ceruzky – Obrázok 23 (1) alebo ich zo zoznamu vymazať kliknutím na tlačidlo so symbolom koša – Obrázok 23 (2).

| Zodpovedný riešiteľ<br>Zodpovedný riešiteľ partne<br>Člen RK<br>Ostatný nešiteľ<br>Člen RK - Doktorand<br>Člen RK - Re-integrovaný<br>Člen RK - Re-integrovaný<br>Člen RK - Mladý vedecký p<br>Organizácie bez riešiteľa | Počet<br>1<br>rskej organizácie 0<br>0<br>0<br>0<br>0<br>0<br>0<br>0<br>0<br>0<br>0<br>0<br>0<br>0<br>0<br>0<br>0<br>0<br>0 | mi<br>Z 1 -<br>Z 0 -<br>Z 0 -<br>Z 0 -<br>Z 0 -<br>Z 0 -<br>Z 0 -<br>Z 0 -<br>Z 0 -<br>Z 1 | n - max<br>-1 S<br>-1000 S<br>-1000 |                 |             |                 |        |       |
|----------------------------------------------------------------------------------------------------|----------------------------------------------------------------------------------------------------|--------------------------------------------------------------------------------------------|----------------------------------------------------------------------------------------------------|-----------------|-------------|-----------------|--------|-------|
| Meno                                                                                                    | Rola                                                                                                    |                                                                                            | Pohlavie                                                                                                    | Dátum narodenia | Organizácia | Telefón (mobil) | E-mail | Akcia |
| Clen Testovaci                                                                                                    | Zodpovedný riešiteľ                                                                                                    |                                                                                            | Muž                                                                                                    | 6. 12. 2017     |             |                 | 1      | 2 2   |
| Riešiteľská kapacita pre osta                                                                                                    | atných riešiteľov                                                                                                    |                                                                                            |                                                                                                    |                 |             |                 |        |       |

Obrázok 23 – Editácia / vymazanie člena riešiteľského kolektívu

Ak chcete pokračovať v zadávaní ďalšej časti žiadosti kliknite na **Ďalej –** Obrázok 21 (4) alebo na názov ktorejkoľvek časti žiadosti v záhlaví – Obrázok 15 (B).

#### 3.1.4 Základné informácie o zodpovednom riešiteľovi

Uložiť

V tejto časti systém vyžaduje zadať minimálne všetky povinné položky, ktoré sú podfarbené modrou farbou ako zobrazuje Obrázok 24. Po zadaní povinných údajov ich uložíte kliknutím na **Uložiť –** Obrázok 24 (1).

| roject                                           |                     |   |
|--------------------------------------------------|---------------------|---|
|                                                  |                     | , |
|                                                  |                     |   |
|                                                  |                     |   |
|                                                  |                     |   |
|                                                  |                     |   |
| umber - Projects of the                          | 0                   |   |
| rincipal investigator realized<br>1 last 5 years |                     |   |
| ther publications (max. 20 publications) (       | or ID of researcher |   |
|                                                  |                     |   |
|                                                  |                     |   |
|                                                  |                     |   |
|                                                  |                     |   |
|                                                  |                     |   |
|                                                  |                     |   |
|                                                  |                     |   |
| otal number - Other<br>ublications               | 0                   |   |
| otal number - Other<br>ublications               | 0                   |   |
| otal number - Other<br>ublications<br>Uložiť 1   | 0                   |   |
| otal number - Other<br>ublications<br>Uložiť 1   | 0                   | 2 |

Obrázok 24 – Základné informácie o zodpovednom riešiteľovi

Ak chcete pokračovať v zadávaní ďalšej časti žiadosti kliknite na **Ďalej –** Obrázok 24 (2) alebo na názov ktorejkoľvek časti žiadosti v záhlaví – Obrázok 15 (B).

#### 3.1.5 Informácie o partnerskej organizácii

Systém vyžaduje zadať minimálne všetky povinné položky, ktoré sú podfarbené modrou farbou. Informácie o partnerskej organizácii sú povinné iba pre niektoré typy výziev. Po zadaní údajov ich uložíte kliknutím na tlačidlo **Uložiť**.

Ak chcete pokračovať v zadávaní ďalšej časti žiadosti kliknite na **Ďalej** alebo na názov ktorejkoľvek časti žiadosti v záhlaví.

#### 3.1.6 Ciele a zámery projektu

V tejto časti systém vyžaduje zadať minimálne všetky povinné položky, ktoré sú podfarbené modrou farbou ako zobrazuje Obrázok 25.

Po zadaní informácií ich uložte kliknutím na Uložiť - Obrázok 25 (1).

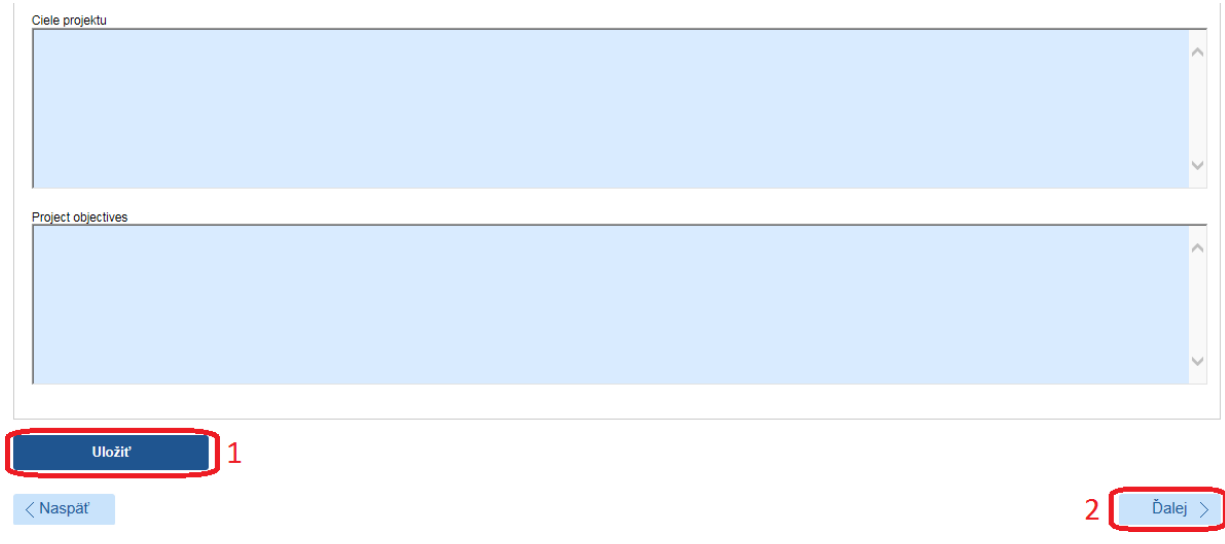

Obrázok 25 – Ciele a zámery projektu

Ak chcete pokračovať v zadávaní ďalšej časti žiadosti kliknite na **Ďalej –** Obrázok 25 (2) alebo na názov ktorejkoľvek časti žiadosti v záhlaví – Obrázok 15 (B).

#### 3.1.7 Plánovaný rozpočet

V tejto časti systém vyžaduje zadanie plánovaného rozpočtu na celú dobu riešenia projektu. Obrazovka plánovaného rozpočtu pozostáva z dvoch častí. Prvú časť tvorí finančný plán – Obrázok 26 (A). V ňom sa zobrazujú názvy všetkých vložených organizácií, pre ktoré je potrebné vytvoriť finančný plán, jednotlivé roky riešenia projektu a sumár zadaného finančného plánu.

| Finančný plán              |                                   |                                   |               |              |          |                  |          |
|----------------------------|-----------------------------------|-----------------------------------|---------------|--------------|----------|------------------|----------|
| Organizácie                |                                   | 2015                              | 2016          | 2017         | 2018     | 2019             | Sumár    |
| ABE Projekt, s.r.o.        |                                   | Vytvoriť                          | Vytvoriť      | Vytvoriť     | Vytvoriť | Vytvoriť         | 0,00     |
| Akadémia umení v Banskej B | ystrici                           | Vytvoriť                          | Vytvoriť      | Vytvoriť     | Vytvoriť | Vytvoriť         | 0,00     |
| Sumár                      |                                   | 0,00                              | 0,00          | 0,00         | 0,00     | 0,00             | 0,00     |
|                            |                                   |                                   |               |              |          |                  |          |
| Zadanie zoznamu prístrojov | 1                                 |                                   | Α             |              |          |                  |          |
| — Náklady —                |                                   |                                   |               |              |          |                  |          |
| Rok / Organizácia          | Všetky 🔽 Sumárny finančný plán z  | a všetky organizácie              |               | $\checkmark$ |          |                  |          |
| P.č.                       | Položka                           |                                   |               |              |          | Plánované výdavl | ky v EUR |
| 10                         | Bežné náklady spolu               |                                   |               |              |          |                  |          |
| 01                         | Bežné priame náklady              |                                   |               |              |          |                  |          |
| 02                         | Mzdové náklady a os               | statné osobné náklady             |               |              |          |                  |          |
| 03                         | Zdravotné a sociáln               | e poistenie                       |               |              |          |                  |          |
| 04                         | Cestovné náklady                  |                                   |               |              |          |                  |          |
| 05                         | Materiál                          |                                   | -             |              |          |                  |          |
| 06                         | Odpisy                            |                                   | В             |              |          |                  |          |
| 07                         | Služby                            |                                   |               |              |          |                  |          |
| 08                         | Energie, vodné, sto               | né, komunikácie                   |               |              |          |                  |          |
| 09                         | Bežné nepriame náklady            |                                   |               |              |          |                  |          |
|                            | Požadované finančné prostriedky   | z APVV                            |               |              |          |                  | 0,00     |
|                            | Spolufinancovanie projektu (v EUR | ) - nevypĺňať pre bilaterálne mot | bilitné výzvy |              |          |                  | 0,00     |
|                            | Štátne (mimo zdrojov APVV)        | )                                 |               |              |          |                  | 0,00     |
|                            | Súkromné                          |                                   |               |              |          |                  | 0,00     |
|                            | Zahraničné                        |                                   |               |              |          |                  | 0,00     |
|                            | Celkové náklady na projekt (v EUR | )                                 |               |              |          |                  | 0,00     |
|                            |                                   |                                   |               |              |          |                  |          |

Obrázok 26 – Plánovaný rozpočet

Najskôr si vyberte rok a organizáciu, pre ktorú chcete vytvoriť finančný plán a kliknite na tlačidlo **Vytvoriť –** Obrázok 27 (1). Vzápätí vám systém umožní zadávať položky plánovaného rozpočtu a spolufinancovania v druhej časti obrazovky – Obrázok 26 (B).

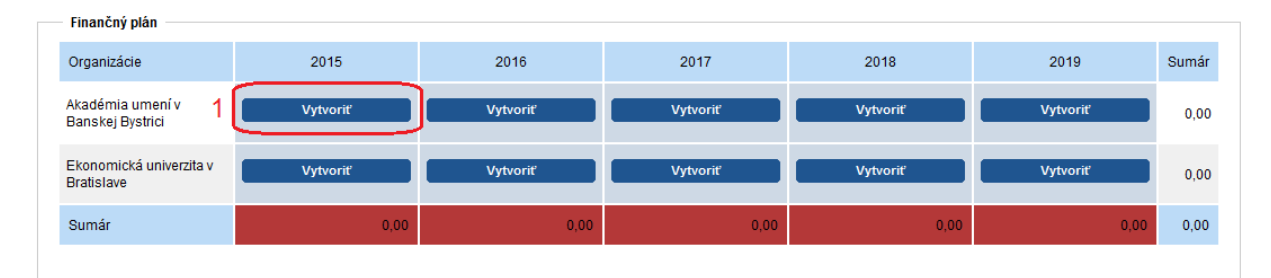

Obrázok 27 – Vytvorenie plánu rozpočtu

Názov organizácie a rok finančného plánu, pre ktorý zadávate financie, sa zobrazujú v záhlaví tejto časti – Obrázok 28 (1).

Sumy pre jednotlivé položky rozpočtu a spolufinancovania zadávajte v celých eurách – Obrázok 28 (2)(3).

| Náklady           | 2010 V Akadémia umaní v Banckaj Bustini |                         |
|-------------------|-----------------------------------------|-------------------------|
| Rok / Organizacia |                                         |                         |
| P.č.              | Položka                                 | Plánované náklady v EUR |
| 10                | Bežné náklady spolu                     |                         |
| 01                | Bežné priame náklady                    | 5                       |
| 02                | Mzdové náklady a ostatné osobné náklady | Rozpis nákladov         |
| 03                | Zdravotné a sociálne poistenie          | 2 Rozpis nákladov       |
| 04                | Cestovné náklady                        | Rozpis nákladov         |
| 05                | Materiái                                | Rozpis nákladov         |
| 06                | Odpisy                                  | 4 💽 Rozpis nákladov     |
| 07                | Služby                                  | Rozpis nákladov         |
| 08                | Energie, vodné, stočné, komunikácie     | 2 Rozpis nákladov       |
| 09                | Bežné nepriame náklady                  | Rozpis nákladov         |
|                   | Požadované finančné prostriedky z APVV  | 0,00                    |
|                   | Spolufinancovanie projektu (v EUR)      | 0,00                    |
|                   | Štátne (mimo zdrojov APVV)              |                         |
|                   | Súkromné                                | 3                       |
|                   | Zahraničné                              |                         |
|                   | Celkové náklady na projekt (v EUR)      | 0,00                    |

Obrázok 28 – Zadávanie plánu rozpočtu

Po zadaní rozpočtu pre danú organizáciu a daný rok údaje uložte kliknutím na **Uložiť** – Obrázok 29 (1).

| Zahraničné                                                                                                    |           |
|----------------------------------------------------------------------------------------------------|-----------|
| Celkové náklady na projekt (v EUR)                                                                                                    | 0,00      |
| Pre bilaterálne mobilitné výzvy a projekty PP H2020:<br>• nevypĺňať časť spolufinancovanie projektu<br>• nie je potrebné vypĺňať zdôvodnenie<br>• dodržiavať maximálny finančný limit definovaný vo výzve |           |
| < Naspäť                                                                                                    | 2 Ďalej > |

Obrázok 29 – Uloženie rozpočtu

Úprava rozpočtovej položky **Odpisy** nie je realizovaná priamo zadaním sumy, ale je naviazaná na plánované prístroje v projekte. Pre pridanie prístroja kliknite na Zadanie zoznamu prístrojov – Obrázok 26 (1). Následne systém zobrazí zoznam prístrojov, kde ich budete môcť pridávať/mazať/editovať. Potom bude možné kliknutím na tlačidlo pri rozpočtovej položke **Odpisy** – Obrázok 28 (4) zadať jej sumu naviazaním na zadané prístroje.

Ku každej rozpočtovej položke, v ktorej je zadaná suma vyššia ako 0 EUR, je potrebné vyplniť rozpis predpokladaných nákladov uplatňovaných z APVV. Zadanie rozpisu predpokladaných nákladov uplatňovaných prebieha kliknutím na **Rozpis nákladov** – Obrázok 28 (5) v danej rozpočtovej položke. Následne sa zobrazí vyskakovacie okno, do ktorého je potrebné zadať text zdôvodnenia v slovenskom aj anglickom jazyku, inak text nebude uložený. Riadok rozpočtovej položky, kde je vyplnenie zdôvodnenia potrebné pričom ešte nie je zadané, je zvýraznený červenou farbou, spolu s oznamom o nevyplnení v hornej časti stránky.

Keď ste už zadali finančné plány na všetky roky riešenia projektu pre všetky organizácie spolu s povinnými zdôvodneniami rozpočtových položiek a chcete pokračovať v zadávaní ďalšej časti žiadosti kliknite na **Ďalej –** Obrázok 29 (2) alebo na názov ktorejkoľvek časti žiadosti v záhlaví – Obrázok 15 (B).

#### Dôležité!

Pre správne zadanie údajov do tejto časti žiadosti je potrebné vytvoriť finančný plán pre všetky organizácie a pre všetky dostupné roky riešenia projektu aj vtedy, keď má byť finančný plán pre danú organizáciu a daný rok nulový. Aj v takom prípade kliknite na **Vytvoriť** – Obrázok 27 (1) pod rokom, ktorého rozpočet má byť nulový.

Ak to neurobíte, systém Vás v danej záložke a pri odosielaní projektu upozorní na nesprávne vyplnený finančný plán.

Pri prekročení nastavených limitov finančného plánu alebo nevyplnení povinných zdôvodnení budete upozornený chybovou správou v záhlaví záložky, prípadne zvýraznením rozpočtovej položky, kde došlo k prekročeniu, resp. nevyplneniu povinného zdôvodnenia.

## 3.1.8 Výstupy projektu

V tejto časti systém vyžaduje zadať plánované výstupy projektu počas jeho riešenia. Výstupy pridáte kliknutím na **Pridať –** Obrázok 30 (1).

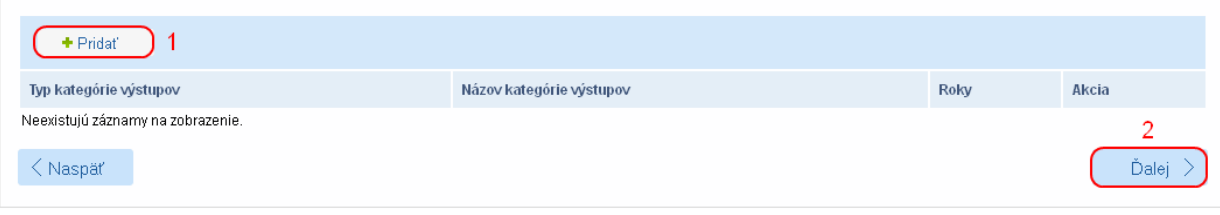

Obrázok 30 – Výstupy projektu

Na zobrazenej stránke vyberte názov výstupu z rolovacieho menu – Obrázok 31 (1), zadajte plánované počty tohto výstupu v jednotlivých rokoch – Obrázok 31 (2) a zadané údaje uložte kliknutím na **Uložiť** – Obrázok 31 (3).

| Výber o<br>Názov výs | očakávaných<br>tupu projektu | výstupov n<br>1.01 Poč | rojektu<br>et publikác | ií v karento | ovaných čas | sopisoch v | SR   | ☑ 1 |
|----------------------|------------------------------|------------------------|------------------------|--------------|-------------|------------|------|-----|
| коку:<br>2015        | 2016                         | 2017                   | 2018                   | 2019         | 2020        | 2021       | 2022 | 2   |
|                      |                              |                        |                        |              |             |            |      | 2   |
|                      | 3                            |                        |                        |              |             |            |      |     |
|                      | Uložiť                       |                        | Zrušiť                 |              |             |            |      |     |

Obrázok 31 – Zadávanie výstupov

Ak chcete pokračovať v zadávaní ďalšej časti žiadosti kliknite na **Ďalej –** Obrázok 30 (2) alebo na názov ktorejkoľvek časti žiadosti v záhlaví – Obrázok 15 (B).

#### Dôležité!

Pre správne vyplnenie záložky je potrebné zadať minimálne jeden plánovaný výstup projektu, inak nie je možné žiadosť odoslať.

#### 3.1.9 Harmonogram projektu

V tejto časti systém vyžaduje zadať harmonogram projektu. Jednotlivé etapy pridáte kliknutím na Pridať – Obrázok 32 (1).

| +Pridat 1                         |              |             |           |
|-----------------------------------|--------------|-------------|-----------|
| Začiatok etapy                    | Koniec etapy | Názov etapy | Akcia     |
| Neexistujú záznamy na zobrazenie. |              |             |           |
| < Naspäť                          |              |             | 2 Ďalej > |

Obrázok 32 – Harmonogram projektu

Na zobrazenej stránke vypíšete všetky povinné údaje a uložte kliknutím na Uložiť – Obrázok 33 (1).

| Špecifikácia etapy — |        |         |                                       |  |
|----------------------|--------|---------|---------------------------------------|--|
| Názov etapy SK:      |        |         |                                       |  |
| Názov etapy EN:      |        |         |                                       |  |
|                      |        |         |                                       |  |
| Začiatok:            | 🌐 🗙    | Koniec: | · · · · · · · · · · · · · · · · · · · |  |
| 1                    |        |         |                                       |  |
| 111-224              | 7      |         |                                       |  |
| Ulozit               | Zrusit |         |                                       |  |

Obrázok 33 – Zadávanie harmonogramu

Ak chcete pokračovať v zadávaní ďalšej časti žiadosti kliknite na **Ďalej –** Obrázok 32 (2) alebo na názov ktorejkoľvek časti žiadosti v záhlaví – Obrázok 15 (B).

#### Dôležité!

Pre správne vyplnenie záložky je potrebné zadať minimálne jeden plánovaný harmonogram projektu, inak nie je možné žiadosť odoslať.

Maximálny počet etáp harmonogramu je 20.

Minimálne jedna zo zadaných etáp musí začínať dňom začiatku riešenia a jedna končiť dňom konca riešenia projektu.

#### 3.1.10 Prílohy projektu

Povinné prílohy projektu sú dostupné v záložke **Povinné prílohy** – Obrázok 34. Kliknutím na ich názov – Obrázok 34 (1) si ich stiahnete do svojho počítača, kde ich upravíte.

| Projekt: - APVV-14-NEWPROJ              | ECT-3742                     |                            |                                                 |                           |                      |                    |                           |
|-----------------------------------------|------------------------------|----------------------------|-------------------------------------------------|---------------------------|----------------------|--------------------|---------------------------|
| A Základné informácie o projekte        | Zoznam organizácií           | Zoznam riešiteľov          | ▲ Základné informácie o zodpovednom riešiteľovi | 🛕 Ciele a zámery projektu | 🛕 Plánovaný rozpočet | 🛕 Výstupy projektu | A Harmonogram<br>projektu |
| Povinné prílohy 🛕 Vloženie prílo        | h Podanie žiadosti           |                            |                                                 |                           |                      |                    |                           |
| Informácia<br>V prípade bilaterálnych r | nobilitných projektov neexis | tujú žiadne povinné prílol | hy                                              |                           |                      |                    |                           |
| Năzov อยู่กอาน                          |                              |                            |                                                 | Donie                     | Tup                  |                    | Dovinný                   |
| VV-F – Vecný zámer projektu pre zá      | kladný výskum (slovens)      | ká verzia)                 |                                                 | горіз                     | Povinné prílohy      |                    | Povinný                   |
| VV-F – Vecný zámer projektu pre zá      | kladný výskum (anglická      | verzia)                    |                                                 |                           | Povinné prílohy      |                    | Povinný                   |
| < Naspäť                                |                              |                            |                                                 |                           |                      | 2                  | Ďalej 🗦                   |

Obrázok 34 – Povinné prílohy

Následne po finálnej úprave a uložení je potrebné povinné prílohy exportovať do PDF a výsledný súbor v PDF priložiť k Vašej žiadosti v záložke **Vloženie príloh** – Obrázok 35 alebo kliknutím na Ďalej – Obrázok 34 (2). Kliknutím na **Pridať** – Obrázok 35 (1) sa zobrazí obrazovka, kde si vyberiete o ktorú povinnú prílohu ide – Obrázok 36 (1) a kliknutím na **Select** – Obrázok 35 (2) vyberiete požadovaný súbor prílohy z Vášho počítača. Kliknutím na **Uložiť** – Obrázok 35 (3) bude príloha k žiadosti pripojená.

| Projekt: - APVV-14-NEWPROJECT-3742                     |                                 |                                     |                                       |                                  |                                |
|--------------------------------------------------------|---------------------------------|-------------------------------------|---------------------------------------|----------------------------------|--------------------------------|
| Základné informácie o projekte     Zoznam or           | ganizácií Zoznam riešiteľov     | A Základné informácie o zodpovednom | riešiteľovi 🛕 Ciele a zámery projektu | 🛕 Plánovaný rozpočet 🔺 Výstupy p | rojektu 🛕 Harmonogram projektu |
| Povinné prílohy 🔺 Vloženie príloh Podanie              | žiadosti                        |                                     |                                       |                                  |                                |
| Informácia<br>V prípade bilaterálnych mobilitných proj | ktov nevkladajte žiadne prilohy |                                     |                                       |                                  |                                |
| + Pridat 1                                             |                                 |                                     |                                       |                                  |                                |
| Názov súboru                                           |                                 |                                     | Akcia                                 |                                  |                                |
| Neexistujú záznamy na zobrazenie.                      |                                 |                                     |                                       |                                  | Ďalej 🗦                        |
|                                                        |                                 | Obrázok 35 – VI                     | oženie príloh                         |                                  |                                |
| Informácia<br>Nahrávať je možné ler                    | n PDF súbory a maximál          | a veľkosť súboru je obmedzená       | na 20 MB.                             |                                  |                                |
| Súbor                                                  |                                 |                                     |                                       |                                  |                                |
| Súbor výzvy: 1                                         | VV-F - Vecný zámer              | projektu pre základný výsk          | um (anglická veriza)                  |                                  | 9                              |
| Súbor:                                                 | Povolené súbory: pdf            | Select                              |                                       |                                  |                                |
| 3                                                      |                                 | 2                                   |                                       |                                  |                                |
| Uložiť                                                 | Zrušiť                          |                                     |                                       |                                  |                                |
|                                                        |                                 |                                     |                                       |                                  |                                |

Obrázok 36 – Výber prílohy

## Dôležité!

Finálnu verziu prílohy odporúčame najprv exportovať do PDF súboru a tento PDF súbor nahrať do systému.

Po nahraní prílohy je možné popísaným postupom daný typ prílohy nahrať opätovne, pričom pôvodný súbor bude prepísaný.

Maximálna veľkosť nahrávanej prílohy je obmedzená na 20MB.

#### 3.2 Podanie/náhľad projektu

V tejto časti Portálu APVV si môžete vygenerovať kontrolný formulár v PDF kliknutím na **DRAFT** alebo na **Náhľad v PDF** – Obrázok 37 (1), aby ste si mohli skontrolovať, či ste do formulára zadali správne údaje.

Ak zistíte, že niektoré údaje v žiadosti potrebujete zmeniť kliknite na **Naspäť** – Obrázok 37 (2) alebo na názov ktorejkoľvek časti žiadosti v záhlaví – Obrázok 15 (B).

Keď ste vykonali všetky potrebné úpravy a verziu žiadosti vygenerovanú kliknutím na **DRAFT** alebo na **Náhľad v PDF** – Obrázok 37 (1) považujete za správnu, kliknite na **Odoslať žiadosť** – Obrázok 37 (3). Tým sa vygeneruje definitívna PDF verzia, pridelí sa žiadosti číslo a systém zaregistruje žiadosť ako podanú.

Podanú žiadosť už nie je možné upravovať.

| Projekt: APVV-17-                                                                                                    | NEWPROJ                                                                                                    | ECT-11855                                                                                                    |                                                                                                    |                                                                                                    |                                |                                                     | Dia Náhľad v PDF |
|----------------------------------------------------------------------------------------------------|----------------------------------------------------------------------------------------------------|----------------------------------------------------------------------------------------------------|----------------------------------------------------------------------------------------------------|----------------------------------------------------------------------------------------------------|--------------------------------|-----------------------------------------------------|------------------|
| Základné informácie                                                                                                    | o projekte                                                                                                    | Zoznam organizácií                                                                                                    | Riešiteľský kolektív                                                                                                    | Základné informácie o zodpovednom riešiteľo                                                                                                    | i Ciele a zámery projektu      | Plánovaný rozpočet                                  | 1                |
| Výstupy projektu                                                                                                    | Harmonogra                                                                                                    | m projektu Povinné                                                                                                    | prílohy 🕕 Vloženie j                                                                                                    | príloh Podanie žiadosti                                                                                                    |                                |                                                     |                  |
| Opis<br>Kiliknutim na tlačid<br>neposielajte do AP<br>Ak ste vykonali vše<br>verzia žiadosti a ži<br>Po odoslani žiado<br>Mahřad<br>rem DRAFT<br>Odoslanie žiado<br>Upozornenie: Za p | dio "DRAFT" s<br>PrV.<br>etky pripadné<br>adost" sa zara<br>ssti postupujte<br>posti<br>posti<br>postanů žiado<br>adost"<br>2 | a zobrazí náhľad žiado<br>úpravy a súhlasíte s fir<br>egistruje ako podaná ž<br>e podľa krokov uvedený<br>1<br>sť sa považuje žiadosť<br>3 | sti v pdf, v ktorom si môž<br>álnou verziou vygenerov<br>ladosť už nebude možn<br>ch v manuáli.<br>vytvorená a odoslaná st | žete skontrolovať, či ste formulár vypinili správne a<br>ranou kliknutím na tlačidio "DRAFT", kliknite na "C<br>é dalej upravovať.<br>Iačením tlačidia "Odoslať žiadost". | podľa svojich predstáv. Túto p | idf verziu nepodpisujke a<br>neruje definitivna pdf |                  |

Obrázok 37 – Podanie / náhľad projektu

Úspešné odoslanie žiadosti do agentúry potvrdí e-mail, ktorý systém odošle na e-mailovú adresu, s ktorou ste boli v systéme registrovaný pri zadávaní danej žiadosti a tiež na e-mailovú adresu zodpovedného riešiteľa. Súčasťou e-mailu je vygenerovaný PDF súbor žiadosti.

Po odoslaní žiadosti budete presmerovaný na stránku so zoznamom žiadostí, ktoré ste už podali – Obrázok 38. Kliknutím na číslo daného projektu na tejto stránke – Obrázok 38 (1) sa zobrazia základné informácie o projekte.

|       | Otvorené výzv | Moje žiadosti   | Ročné / Záverečné sprá | vy Zmeny v mojich | projektoch M  | loje dokumenty     |                |  |
|-------|---------------|-----------------|------------------------|-------------------|---------------|--------------------|----------------|--|
| Rozp  | oracované     | Podané žiadosti | Financované projekty   | Vymazané žiadosti | Predčasne uko | ončené / pozastave | ené projekty   |  |
|       |               |                 |                        |                   |               |                    |                |  |
| Proje | ∍kty          |                 |                        |                   |               |                    |                |  |
| Text  |               |                 |                        |                   |               | Hľadaj             | 1              |  |
| Číslo | projektu      |                 | Názov projektu         | Grant             | Title         | Kód výzvy          | Posledná zmena |  |
| APVV  | -14-0001 1    |                 | testovacia ziadost     | VV 20             | 014           | APVV-14            | 11. 8. 2014    |  |

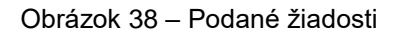

PDF žiadosti sa nachádza v záložke **Projektové dokumenty** – Obrázok 39 (1). V tejto časti sa zobrazujú všetky projektové dokumenty, a teda aj finálne PDF žiadosti. Kliknutím na názov súboru si PDF žiadosti stiahnete do počítača – Obrázok 39 (2).

Z takto vygenerovanej a odoslanej PDF verzie žiadosti vytlačte, podpíšte a odošlite v papierovej forme do APVV len časť PP-A4 Čestné vyhlásenie zodpovedného riešiteľa a časť PP-E Čestné vyhlásenie štatutárnych zástupcov žiadateľskej organizácie a spoluriešiteľských organizácií.

| Náhľad projektu: APVV-18-0004                                                |              |                      |     |                  |
|------------------------------------------------------------------------------|--------------|----------------------|-----|------------------|
| Náhľad projektu Projektové dokumenty 1                                       |              |                      |     |                  |
| Dokumentácia projektu                                                        |              |                      |     |                  |
| Projektová dokumentácia                                                      |              |                      |     |                  |
| Súbor                                                                        | Vytvorený    |                      |     |                  |
| Projekt / Project 2                                                          | 31. 10. 2018 |                      |     |                  |
| Vecný zámer                                                                  |              |                      |     |                  |
| Súbor                                                                        |              |                      |     | Vytvorený        |
| VV-F – Vecný zámer projektu pre aplikovaný výskum a vývoj (slovenská verzia) |              |                      |     | 13. 9. 2018      |
| VV-F – Vecný zámer projektu pre aplikovaný výskum a vývoj (anglická verzia)  |              |                      |     | 13. 9. 2018      |
|                                                                              |              |                      |     |                  |
| Projekt - prilohy                                                            |              |                      |     |                  |
| Názov súboru                                                                 |              | Typ súboru           | Vyt | vorený           |
| VV-F – Vecný zámer projektu pre aplikovaný výskum a vývoj (anglická verzia)  |              | Vecný zámer projektu | 13. | 9. 2018 15:58:41 |
| VV-F – Vecný zámer projektu pre aplikovaný výskum a vývoj (slovenská verzia) |              | Vecný zámer projektu | 13. | 9. 2018 15:58:51 |

Obrázok 39 – Projektové dokumenty

#### Dôležité!

Definitívnu PDF verziu žiadosti nie je potrebné celú tlačiť a posielať do APVV v papierovej forme. Do APVV je potrebné v papierovej forme zaslať zodpovedným riešiteľom podpísanú časť PP-A4 Čestné vyhlásenie zodpovedného riešiteľa a štatutárnymi zástupcami podpísanú časť PP-E Čestné vyhlásenie štatutárneho zástupcu žiadateľskej / spoluriešiteľskej organizácie.

PDF verziu žiadosti vygenerovanú kliknutím na **DRAFT** alebo na **Náhľad v PDF** – Obrázok 37 (1), nepodpisujte a neposielajte do APVV v papierovej forme, táto verzia je označená ako Náhľad a slúži len na kontrolu správnosti zadaných údajov.

#### 3.3 Kroky po odoslaní žiadosti do APVV

Po korektnom odoslaní žiadosti do agentúry systém na e-mailovú adresu, s ktorou ste boli v systéme registrovaný pri zadávaní danej žiadosti a tiež na e-mailovú adresu zodpovedného riešiteľa odošle e-mail potvrdzujúci zaregistrovanie žiadosti v APVV.

Po prijatí potvrdzujúceho e-mailu postupujte podľa v ňom uvedených inštrukcií a odošlite odpovedný e-mail v znení, ktoré je uvedené v tele potvrdzujúceho e-mailu – Obrázok 40 (1). Odpovedný e-mail pošlite na adresu uvedenú v tele potvrdzujúceho e-mailu – Obrázok 40 (2).

| Komu:<br>Kópia:<br>Predmet: Potvrdenie registracie ziadosti APVV-14-0001                                                                        |
|----------------------------------------------------------------------------------------------------|
| Kópia:<br>Predmet: Potvrdenie registracie ziadosti APVV-14-0001                                                                                 |
| Predmet: Potvrdenie registracie ziadosti APVV-14-0001                                                                                           |
| Carrier B Project ADV0/14 0001 pdf (AST VP)                                                                                                    |
| Sblaga Millofreeke.A.a.ta-onoribai (401 VD)                                                                                                    |
| Vazeny/a pan/i,                                                                                                    |
| Vasa ziadost bola uspesne odoslana do APVV.                                                                                                    |
| Tymto potvrdzujeme, ze ziadost, ktora je v prilozenom subore, bola zaregistrovana v APVV dna 11.08.2014 08:49:54 s cislom APVV-14-0001 a nazvom |
|                                                                                                    |
| Ziadame Vas o zaslanie odpovedneho e-mailu v zneni:<br>Ziadatel prijal potvrdenie o registracji ziadosti podanej v ramci výzvy APVV-14.         |
|                                                                                                    |
| na adresu: email@apvv.sk Do predmetu uvedte cislo projektu.                                                                                     |
|                                                                                                    |
| POUCENIE: 2                                                                                                    |
| V pripade, ze nepotvrdite prijatie registracie ziadosti, bude tato skutocnost pisomne oznamena statutarnemu zastupcovi ziadatela.               |
| S pozdravom                                                                                                    |
|                                                                                                    |
| Agentura na podporu vyskumu a vyvoja                                                                                                    |
|                                                                                                    |
|                                                                                                    |

Obrázok 40 – Potvrdzujúci e-mail

Pred odoslaním odpovedného e-mailu skontrolujte, či:

- je správna e-mailová adresa Obrázok 41 (1),
- predmet správy obsahuje číslo projektu Obrázok 41 (2)
- v tele správy je uvedené požadované znenie správy Obrázok 41 (3).

| Odoslať                                                                                          | Komu<br>Kópia | email@apvv.sk 1                                    |  |  |  |  |
|--------------------------------------------------------------------------------------------------|---------------|----------------------------------------------------|--|--|--|--|
|                                                                                                  | Predmet:      | RE: Potvrdenie registracie ziadosti APVV-14-0001 2 |  |  |  |  |
| Ziadatel prijal potvrdenie o <u>registracii ziadosti</u> podanej v <u>ramci</u> výzvy APVV-14. 3 |               |                                                    |  |  |  |  |

Obrázok 41 – Odpovedný e-mail

Systém pridelí každej žiadosti unikátne číslo, ktoré budete používať pri komunikácii so zamestnancami agentúry.

## 4 Vymazanie podanej žiadosti

Nesprávne podanú žiadosť je možné po jej podaní zrušiť. V systéme vyberiete z menu položku **Moje žiadosti** Obrázok 42 (1) následne v podmenu **Podané žiadosti** Obrázok 42 (2). Zobrazí sa zoznam projektov. Kliknete na číslo požadovanej žiadosti Obrázok 42 (3).

| Otvorené výzvy Moje žiadosti Ročné / Záverečné správy Zmeny v mojich projektoch Moje dokumenty |                                            |                                                 |             |                |  |  |  |
|------------------------------------------------------------------------------------------------|--------------------------------------------|-------------------------------------------------|-------------|----------------|--|--|--|
| Rozpracované Pod                                                                               | ané žiadosti Financované projekty Vyma     | azané žiadosti Predčasne ukončené / pozastavené | projekty    |                |  |  |  |
| 2                                                                                              |                                            |                                                 |             |                |  |  |  |
| Projekty                                                                                       |                                            |                                                 |             |                |  |  |  |
| Text Hľadaj                                                                                    |                                            |                                                 |             |                |  |  |  |
| Číslo projektu                                                                                 | Názov projektu                             | Výzva                                           | Kód výzvy   | Posledná zmena |  |  |  |
| SK-IL-RD-18-0001                                                                               | test                                       | Slovensko - Izrael 2018                         | SK-IL-RD-18 | 4. 6. 2018     |  |  |  |
| SK-IL-RD-18-0002                                                                               | а                                          | Slovensko - Izrael 2018                         | SK-IL-RD-18 | 4. 6. 2018     |  |  |  |
| SK-PL-18-0001 3                                                                                | Uniwersytet Gdański (University of Gdańsk) | Slovensko - Poľsko 2018                         | SK-PL-18    | 28. 6. 2018    |  |  |  |

Obrázok 42 - Výber žiadosti

V pravom paneli kliknite na tlačidlo **Vymazať podanú žiadosť** Obrázok 43 (1) a následne potvrďte svoje rozhodnutie kliknutím na tlačidlo **OK** Obrázok 43 (2). Tento proces je nevratný.

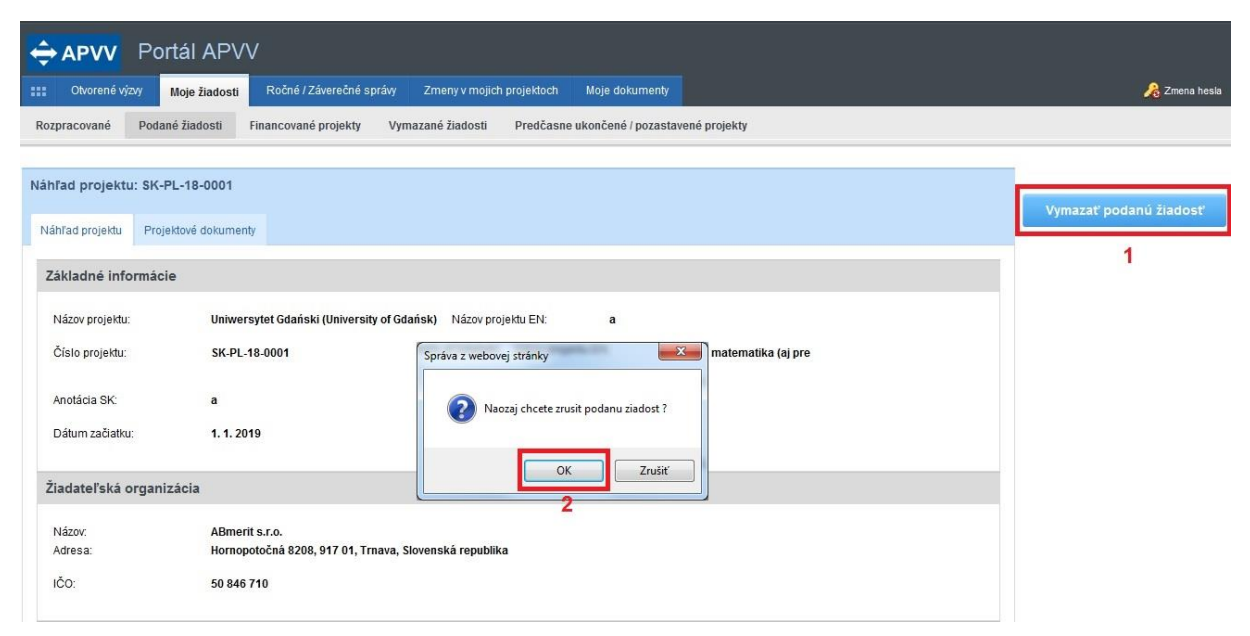

Obrázok 43 - Stiahnutie žiadosti

Po vymazaní žiadosti zašlite informáciu o jej odstránení e-mailom na adresu projekty@apvv.sk. Zrušené žiadosti sa v listinnej forme do APVV neposielajú.